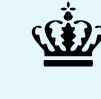

# VetStat - veterinært register og vidensbank

# I VetStat finder du alle oplysninger om dig som dyrlæge

I VetStat finder du de oplysninger, der er registreret om dig som dyrlæge<sup>1</sup>. Data stammer dels fra de oplysninger, som du fremsendte ved ansøgning om autorisation som dyrlæge, og dels fra CPR-registeret, hvorfra oplysning om navn og adresse opdateres automatisk. Der kan også være oplysninger, som du selv har tilføjet eller opdateret.

Hvis du har tilknyttet dig en praksis, vil du desuden kunne finde praksisoplysningerne i VetStat. Det er muligt at se hvilke andre dyrlæger, der er tilknyttet samme praksis, og samarbejdsrelationer med andre praksisser om sundhedsrådgivning.

# Tilgå dine dyrlægeoplysninger

Du kan i VetStat tilgå de stamoplysninger, autorisationsoplysninger og praksistilknytninger, der er registreret om dig i Dyrlægeregisteret.

- Log på vetstat.fvst.dk med MitID
- Tilgå fanen 'Mine dyrlægeoplysninger'
- Her kan du se de oplysninger, der er registeret om dig

#### Redigering af dine dyrlægeoplysninger

Det er kun dig selv, der har mulighed for at redigere i dine dyrlægeoplysninger. Dog vil Fødevarestyrelsen i særlige tilfælde kunne rette i oplysningerne efter aftale med dig.

Du har mulighed for at rette i visse stamoplysninger via linket 'Rediger' på siden 'Mine dyrlægeoplysninger'. Du kan rette de tastbare felter som er hvide, mens låste felter er gråtonede.

Vær opmærksom på, at du er forpligtet til løbende at opdatere din kontaktinformation<sup>1</sup>.

## **Brug for hjælp?**

Du er altid velkommen til at kontakte Fødevarestyrelsens VetStat Support på tlf. 72 27 68 87. Telefonen er åben mandag til torsdag kl. 9-15.

Det er også muligt at kontakte VetStat Support via e-mail: vetstat@fvst.dk eller kontaktsiden i VetStat.

### Tilgå dine praksisoplysninger

Hvis du er tilknyttet en praksis, kan du se praksisoplysningerne i VetStat.

- Log på vetstat.fvst.dk med MitID
- Under fanen 'Praksis' skal du i rullemenuen tilgå 'Praksisoplysninger'. Her får du vist en liste over dine praksistilknytninger
- Ved at klikke på praksisnummeret i listen, føres du videre til en detaljevisning for den pågældende praksis

#### Redigering af dine praksistilknytninger

Alle dyrlæger, som har tilknyttet sig en praksis, kan redigere oplysningerne om denne. Når én dyrlæge foretager ændringer, vil andre dyrlæger tilknyttet samme praksis modtage en notifikation om ændringerne.

Ved at klikke på de tre prikker, der er placeret yderst til højre i listen under siden 'Praksisoplysninger', har du mulighed for at navigere til:

- 'Rediger', som giver mulighed for at rette i praksisoplysningerne
- 'Fjern tilknytning', hvorfra du kan fjerne din tilknytning til praksis
- 'Luk', hvorfra du kan lukke praksis, hvis der ikke er andre dyrlæger tilknyttet

På siden 'Praksisoplysninger' har du desuden mulighed for at navigere til:

- 'Opret ny praksis', som giver dig mulighed for at registrere en ny praksis
- 'Tilknyt til eksisterende praksis' som giver dig mulighed for at tilknytte dig til en allerede eksisterende praksis

<sup>1</sup> Dyrlægeregistret har siden 1. juni 2021 været en integreret del af VetStat, jf. bekendtgørelse nr. 998 af 25. maj 2021 om registrering af dyrlæger og om adgang til oplysninger i Dyrlægeregistret.